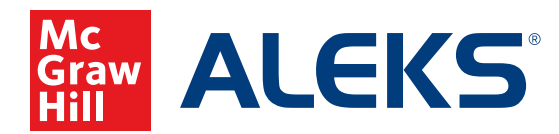

## **MOVING A STUDENT IN ALEKS**

Once a student has been enrolled in a class in *ALEKS*, they can be easily moved to a different class without consuming another subscription.

## Moving a student to a different class with the same instructor:

If you want to move a student from one of your classes to another class that you also teach, follow these steps to complete this move within ALEKS:

- 1. Create the new class to which you want to move your student(s).
- 2. Go back to the class in which they are currently enrolled.
- **3.** Under Class Administration, select Class Roster.
- Choose the student(s) you wish to move by clicking the checkbox next to their name(s), then click Move in the black bar above the roster.

| View: 🗹 Active (25)   🗋 Former (0)   🗋 Hidden (0) |         |            |             |        |         |          |          | Download              |
|---------------------------------------------------|---------|------------|-------------|--------|---------|----------|----------|-----------------------|
| Account Summary                                   | 🔡 Dasht | ooard 🖂    | Send Msg    | 🕜 Move | e 🏾 🍘 l | Jnenroll | 🆚 Hide   |                       |
| Name A                                            | Mastery | Login      | Password    | ID     | Group   | Enrolled | Expires  | Last Login            |
| Iberti, Robert                                    | 42%     | RALBERTI1  | FOOTGREEN   | 70491  | -       | 08/04/14 | 08/04/15 | 09/18/14<br>(3:33 PM) |
| 🗏 Anderson, Carlos                                | 78%     | CANDERSON9 | GLASSHORSE  | 70494  | -       | 08/04/14 | 08/04/15 | 09/18/14<br>(3:33 PM) |
| Black, Robert                                     | 46%     | RBLACK1    | IRONLETTUCE | 70502  | -       | 08/04/14 | 08/04/15 | 09/18/14<br>(3:33 PM) |
| Black, Robert                                     | 60%     | RBLACK4    | JUNELINE    | 70503  | -       | 08/04/14 | 08/04/15 | 09/18/14<br>(3:33 PM) |
| 🛛 Bourbaki, Joel                                  | 78%     | JBOURBAKI1 | FLAGGLASS   | 70490  | -       | 08/04/14 | 08/04/15 | 09/18/14<br>(3:33 PM) |

**5.** Finally, select the class from the drop-down menu to which the student(s) should be moved and click **Apply**.

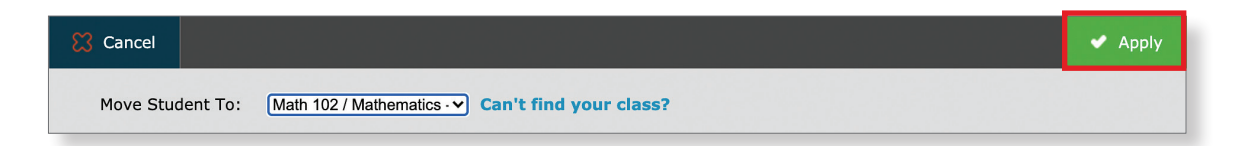

## Moving a student to a different instructor's class at the same school:

An educator with School Level Administrator Access in *ALEKS* can move students from one instructor to another within the same school.

## Moving a student to a different school within the same district:

An educator with District Level Administrator Access in *ALEKS* can move students from one school to another within the same district.

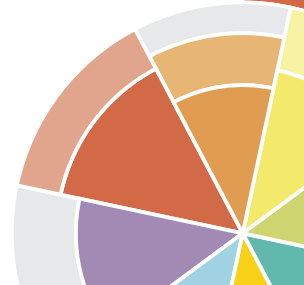